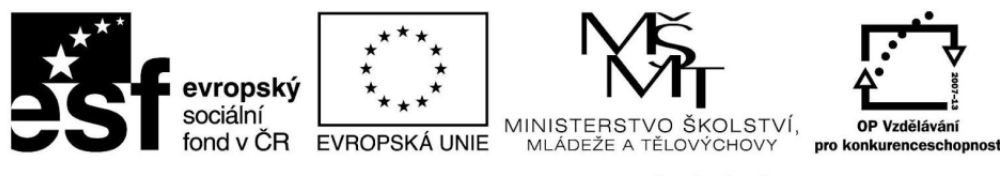

INVESTICE DO ROZVOJE VZDĚLÁVÁNÍ

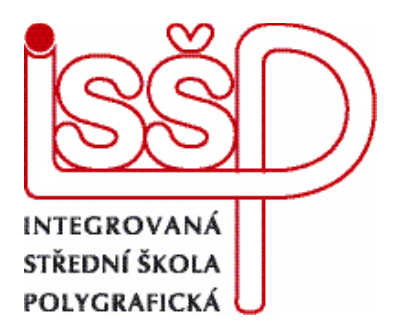

## XMF, Montážní program 1. Vložení práce do systému

|                                                                                          |     | Vytvořila:<br>Eva Bartoňková                    |
|------------------------------------------------------------------------------------------|-----|-------------------------------------------------|
| www.isspolygr.cz                                                                         |     | Vytvořeno:<br>26. 8. 2012                       |
| Integrovaná střední škola polygrafická,<br>Brno, Šmahova 110<br>Šmahova 110, 627 00 Brno | XMF | DUM číslo: 1<br>Název: Vložení práce do systému |
| Interaktivní metody zdokonalující edukaci<br>na ISŠP<br>CZ.1.07/1.5.00/34.0538           |     | Strana: 1/6                                     |

| Škola                                                                   | Integrovaná střední škola polygrafická, Brno, Šmahova 110 |  |  |  |  |
|-------------------------------------------------------------------------|-----------------------------------------------------------|--|--|--|--|
| Ročník                                                                  | 3. ročník (SOŠ, SOU)                                      |  |  |  |  |
| Název projektu                                                          | Interaktivní metody zdokonalující proces edukace na ISŠP  |  |  |  |  |
| Číslo projektu                                                          | CZ.1.07/1.5.00/34.0538                                    |  |  |  |  |
| Číslo a název šablony                                                   | III/2 Inovace a zkvalitnění výuky prostřednictvím ICT     |  |  |  |  |
| Autor                                                                   | Eva Bartoňková                                            |  |  |  |  |
| Tématická oblast                                                        | Montážní program XMF                                      |  |  |  |  |
| Název DUM                                                               | Vložení práce co systému                                  |  |  |  |  |
| Pořadové číslo DUM                                                      | 1                                                         |  |  |  |  |
| Kód DUM                                                                 | VY_32_INOVACE_01_OV_BA                                    |  |  |  |  |
| Datum vytvoření                                                         | 26.8.2012                                                 |  |  |  |  |
| Anotace                                                                 | Prezentace, která objasňuje žákům práci v montážním pro-  |  |  |  |  |
|                                                                         | gramu XMF a to vložení práce do systému                   |  |  |  |  |
|                                                                         |                                                           |  |  |  |  |
| Pokud není uvedeno jinak, je uvedený materiál z vlastních zdrojů autora |                                                           |  |  |  |  |

Interaktivní metody zdokonalující edukaci na ISŠP CZ.1.07/1.5.00/34.0538

## 1. VLOŽENÍ PRÁCE DO SYSTÉMU XMF

1.1 Dokument ve formátu PDF vložíme do systému XMF pouhým přetáhnutím do pracovní plochy programu.

Otevře se nám vstupní okno: Add Job

| 1 Dob Edit 4711 - Leta                    |                                                 |                          |              |                 |           |           |          |            |                 |          |        |                                       | e      |
|-------------------------------------------|-------------------------------------------------|--------------------------|--------------|-----------------|-----------|-----------|----------|------------|-----------------|----------|--------|---------------------------------------|--------|
| Queue 1                                   |                                                 |                          |              | aa              |           |           |          |            |                 |          | xmf    | (2) = -                               |        |
|                                           | <b>e</b> (e)                                    |                          |              |                 |           |           |          |            |                 |          |        |                                       |        |
|                                           |                                                 |                          |              |                 |           | _         | _        |            |                 |          |        | ×                                     |        |
| ID JDF ID                                 | Job Name                                        | State                    |              | Customer        |           | Com       | ment     |            |                 |          |        |                                       |        |
| Start Date                                | Due Date                                        |                          |              | Template        |           | )         |          |            |                 |          |        |                                       |        |
| ID∇ Job Name                              | Add Job                                         |                          | ?            | Date Due Date   | Page Prep | RIP Proof | ROOM Pro | oof Plates | Export          | Approval | E Pr   | eviews                                | j la s |
| 4656 xx_gallinova (kopie)                 |                                                 |                          |              | 12 8.9.2012     | 100%      |           | 0%       | 2 0%       | <u>&gt;&gt;</u> | 46       | ~      |                                       |        |
| 4655 xx_gallinova                         | Step  Browse for and add the fil the list below | es you want for your job | to           | 12 8.9.2012     | 100%      |           |          | 67%        | 22              | 46       | _      | Phiple in readit to it chied ()       |        |
| 4654 xxx_gallinova                        |                                                 |                          |              | 12 8.9.2012     | 100%      |           |          | 67%        | 22              |          |        |                                       |        |
| 4651 209 976 Opravni list BRK A4 bloky I  | Selected Source Files                           | Browse C Rer             | nove         | 11 4.2.2011     | 100%      |           |          | 100%       | 22              |          |        |                                       |        |
| 4648 209 972 211                          | Selected Files                                  | /Diasha/ISSD/DUM odf     |              | 2009 21.12.2009 | 100%      |           |          | 100%       | EZZ.            |          | ,      |                                       | 1252   |
| 4647 209 972 210                          | C.//Documents and Settings/dataine              | /FIGURA/133F/DOM.pdf     |              | 2009 21.12.2009 | 100%      |           |          | 100%       |                 |          |        |                                       |        |
| 4646 209 972 207                          |                                                 |                          |              | 2009 21.12.2009 | 100%      |           |          | 100%       |                 | - 408    |        |                                       |        |
| 4645 209 972 405                          |                                                 |                          |              | 2009 21.12.2009 | 100%      |           |          | 100%       |                 | 12       |        | Sector Sectors                        | 1000   |
| 4644 209 972 112                          |                                                 |                          |              | 2009 21.12.2009 | 100%      |           |          | 100%       |                 | 22       |        |                                       | 1000   |
| 4642 209 972 320                          |                                                 |                          |              | 2009 21.12.2009 | 100%      |           |          | 100%       |                 | PB       |        | Contraction of the second second      |        |
| 4641 209 972 120                          |                                                 |                          |              | 2009 21.12.2009 | 100%      |           |          | 100%       |                 | F 1 2    |        | A subtrane                            |        |
| 4640 209 972 119                          | <u> </u>                                        |                          |              | 2009 21.12.2009 | 100%      |           |          | 100%       |                 | E-408    | _ 8    |                                       |        |
| 4639 209 972 116                          | Step 🥝 Add the job details                      |                          |              | 2009 21.12.2009 | 100%      |           |          | 100%       |                 | E 408    |        | _                                     |        |
| 4638 209 972 217                          | Job Details                                     |                          |              | 2009 21.12.2009 | 100%      |           |          | 100%       |                 | 98       | - 11 2 |                                       |        |
| 4637 209 972 108                          |                                                 |                          |              | 2009 21.12.2009 | 100%      |           |          | 100%       |                 | E-408.   |        |                                       |        |
| 4635 Linearisation Linearni               | Job Name: DUM                                   |                          |              | 012 30.8.2012   |           |           |          | 100%       |                 |          | -      | 100                                   |        |
| 4634 Linearisation Linearni               | Customer: ISSP                                  | Ý 🛓                      | dit          | 012 30.8.2012   |           |           |          | 100%       |                 |          |        |                                       | 199    |
| 4633 Linearisation Linearni               | Comment:                                        |                          |              | 012 30.8.2012   |           |           |          | 100%       |                 | E-48     | - 1    | GRAWER                                |        |
| 4632 209 970 Muslika srpen k              | Due Dates 2 a/8/ 2012                           |                          |              | 10 11.2.2010    | 100%      |           |          | 100%       |                 | 28       | - 11   | STAR.                                 |        |
| 4631 209 966 Slatina srpen obratka k      | Due Date: 2.28/12012                            |                          |              | 2009 17.12.2009 | 100%      |           |          | 100%       |                 | - 40B    |        |                                       |        |
| 4630 209 966 Sidulia Sipeli K             |                                                 |                          |              | 2009 17.12.2009 | 100%      |           |          | 100%       |                 | 12       |        |                                       |        |
| 4625 209 953 Novoliseliska ZK obalka K    | Step 🕴 Selected Job Template for                | your Job                 |              | 2009 21.12.2009 | 100%      |           |          | 100%       |                 | 12       | - 113  | - 240.0° *                            |        |
| 4625 ISSP Stravenky zari 2012             | Selected Job Template                           | Pre                      | view         | 2000 17 12 2000 | 100%      |           |          | 100%       |                 | 12       |        |                                       |        |
| 4624 Linearization Linearni BCE           |                                                 |                          |              | 012 27 6 2012   | 100%      |           |          | 100%       |                 | 111      |        |                                       |        |
| 4620 Emeansation Emeaning CE              | Job Template: KBA 175 CMTK KL gi                | osscoated                | arch         | 012 27.6.2012   |           |           |          | 100%       |                 |          |        |                                       |        |
| 4619 Linearisation Linearni               | 🛄 Honour Input Na                               |                          | ering        | 012 27.6.2012   |           |           |          | 100%       |                 |          |        |                                       |        |
| 4617 Linearisation Linearni               |                                                 |                          |              | 012 27.6.2012   |           |           |          | 100%       |                 |          |        | XXXXi                                 |        |
| 4616 Linearisation Linearni               |                                                 | (Cancel)                 | Submit       | 012 27.6.2012   |           |           |          | 100%       | <b>SS</b>       |          | - I i  |                                       |        |
| 4615 Linearisation Linearni               | X Complete                                      | System Detault Cu        | stomer 27.6  | 2012 27.6.2012  |           |           |          | 100%       | 55              |          |        | $\langle X \rangle \langle X \rangle$ |        |
| 4614 Linearisation Linearni               | X Complete                                      | System Default Cu        | stomer 27.6  | 2012 27.6.2012  |           |           |          | 100%       |                 |          |        | $\wedge \wedge \wedge \wedge$         |        |
| 4610 209 965 Sokolnice cervenec priloba C | BRATKA D Complete                               | Sokolnice                | 11.2         | 2010 14.2.2010  | 100%      |           |          | 100%       |                 | 14       | 1      | XXXX                                  |        |
| 4609 209 965 Sokolnice cervenec OBRATK    | A D Complete                                    | Sokolnice                | 11.2         | 2010 14.2.2010  | 100%      |           |          | 100%       |                 | 44       |        | $\langle X \rangle \langle X \rangle$ |        |
| 4608 209 965 Sokolnice cervenec D         | Complete                                        | Sokolnice                | 11.2         | 2010 14.2.2010  | 100%      |           |          | 100%       |                 | 44       |        | $\Delta \Delta \Delta \Delta$         |        |
| 4604 209 957 Padla 8 str. V1 K            | Complete                                        | EB                       | 2.2.2        | 010 5.2.2010    | 100%      |           |          | 100%       |                 | 44       |        | XXXX                                  |        |
|                                           |                                                 | $\leq$                   |              |                 | =         | -         |          |            |                 |          | ⊻    : |                                       | 4      |
| Euic Viewer Status TUUIS A                | umin //                                         |                          | Internet a s | 10000           | 10.1 C    | - C - C   |          |            |                 |          |        | راالح                                 | FUJ    |
|                                           |                                                 |                          |              |                 |           |           |          |            |                 |          |        |                                       |        |

Vyplníme údaje, přiřadíme šablonu

Integrovaná střední škola polygrafická, Brno, Šmahova 110 Šmahova 110, 627 00 Brno

Interaktivní metody zdokonalující edukaci na ISŠP CZ.1.07/1.5.00/34.0538 XMF

1.2 Po vyplnění a schválení jsou podklady nachystané k dalšímu zpracování a automaticky je přiřazeno ID (idetifikační číslo):

| XMF Client            |                                                   |                    |                      |                        |                                        |                 |           |             |                                                                                                    | _02                                                                                                    |
|-----------------------|---------------------------------------------------|--------------------|----------------------|------------------------|----------------------------------------|-----------------|-----------|-------------|----------------------------------------------------------------------------------------------------|----------------------------------------------------------------------------------------------------|
| Queue 1               |                                                   |                    |                      |                        |                                        |                 |           |             |                                                                                                    | 😐 🔍 🕄                                                                                                    |
|                       |                                                   |                    |                      | A.Y. 1                 |                                        |                 |           |             |                                                                                                    |                                                                                                    |
|                       |                                                   |                    |                      |                        |                                        |                 |           |             |                                                                                                    |                                                                                                    |
|                       |                                                   |                    |                      |                        |                                        |                 |           |             |                                                                                                    |                                                                                                    |
| 1000                  |                                                   |                    |                      | en de la substance de  |                                        |                 |           |             |                                                                                                    |                                                                                                    |
|                       | Queue 1                                           |                    |                      |                        |                                        |                 |           | Xm          |                                                                                                    |                                                                                                    |
| 1                     | © X X 8 8 8 ∞ 9 17 17 39 80                       |                    |                      |                        |                                        |                 |           |             |                                                                                                    | and a second second                                                                                                    |
|                       | ID JDF ID                                         | Job Name           | State                | Customer               | Comm                                   | nent            |           |             | ×                                                                                                    |                                                                                                    |
| and the second second | Start Date                                        | Due Date           | )                    | Template               |                                        |                 |           |             |                                                                                                    |                                                                                                    |
|                       | ID V Job Name                                     | State              | Customer Id Start Da | ate Due Date Page Prep | RIP Proof ROG                          | OM Proof Plates | Export Ap | proval 🖽    | Previews                                                                                                    |                                                                                                    |
|                       | 4711 Letak                                        | Waiting for Pages  | ISSP 21.9.201        | .2 24.9.2012 📝 100%    |                                        | 0% [ 0%         | >>        | •           |                                                                                                    |                                                                                                    |
|                       | 4710 ISSP Stravenky rijen - prosinec R            | Waiting for Pages  | 29.9.201             | .0 2.10.2010 🚺 0%      | 0                                      | 0%              | >>        |             | And a state of the state of the |                                                                                                    |
|                       | 4709 stravenky S 2012                             | Complete           | 21.9.201             | .2 24.9.2012 📝 100%    | 9                                      | -               | $\geq$    |             |                                                                                                    |                                                                                                    |
|                       | 4708 stravenky P 2012                             | Complete           | 21.9.201             | .2 24.9.2012 📝 100%    | 9                                      |                 | >>        | _           | Second Paral                                                                                                    |                                                                                                    |
|                       | 4707 209 781 JK zapis z jednani                   | Waiting for Pages  | 21.9.203             | .2 24.9.2012 🚺 100%    | 9                                      | 0%              | $\geq 2$  |             |                                                                                                    |                                                                                                    |
|                       | 4705 bk_xxx_textova cast casopisu                 | Waiting for Pages  | 20.9.201             | .2 23.9.2012 🗾 100%    |                                        | 0% [2] 0%       |           |             |                                                                                                    | The second second                                                                                                    |
|                       | 4702 xxx_TF_Mitchell Photography vizitka          | Held before output | 18.9.201             | .2 21.9.2012 100%      | 9                                      | <b>6</b> 50%    |           |             |                                                                                                    |                                                                                                    |
| Child Barrie          | 4701 xxx_tf_mrkvova                               | Waiting for Pages  | 18.9.201             | .2 21.9.2012 100%      |                                        | 0% [2] 0%       |           |             |                                                                                                    | 1.1.1                                                                                                    |
| LEPHER TR             | 4700 xxx_tf_veverkova Vizitka                     | Held before output | 18.9.201             | .2 21.9.2012 21.9.2012 |                                        | 50%             |           |             | BBBBB                                                                                                    |                                                                                                    |
| State 11              | 4699 xxx_tf_Martinková                            | Held before output | 18.9.201             | .2 21.9.2012 100%      |                                        | <b>9</b> 50%    |           |             | BBBBB                                                                                                    |                                                                                                    |
| A SALE FILE           | 4698 xxx_tf_vyzitka winklerova                    | Held before output | 18.9.201             | .2 21.9.2012 21.9.2018 |                                        | <b>9</b> 50%    |           |             |                                                                                                    |                                                                                                    |
| ARRENT                | 4697 xxx_tf_ vizitka ochova                       | Held before output | 18.9.201             | .2 21.9.2012 100%      |                                        | 50%             |           |             | EEEEE                                                                                                    |                                                                                                    |
| AND                   | 4696 xxx_tt_mrkvova                               | Complete           | 18.9.201             | .2 21.9.2012 2100%     |                                        | 100%            |           |             | PPPPP<br>Manager                                                                                                    |                                                                                                    |
|                       | 4695 xxx_tt_perhesova_vizitka petr stratil zbarvy | Held before output | 18,9,201             | 2 21.9.2012            |                                        | 50%             |           |             |                                                                                                    | 1000                                                                                                    |
|                       | 4694 XXX_0_VIZIKA UCIOVA                          | Waiting for Pages  | 18.9.203             | 2 21.9.2012            |                                        | 0% 0%           |           |             |                                                                                                    |                                                                                                    |
|                       | 4692 xxx_d_periesova_vizitka per solati zbarvy    | Waiting for Pages  | 10.9.203             | 2 21.9.2012            |                                        | 0%              | 555 E     |             | 00000                                                                                                    |                                                                                                    |
|                       | 4691 vvv TE Vavrečková leták                      | Complete           | 18.9.201             | 2 21 9 2012 2 100%     |                                        | 100%            |           |             | SESSE                                                                                                    | the state of the state of the s |
|                       | 4690 xxx tf Martinková Tomáš Laboda               | Held before output | 18.9.201             | 2 21.9.2012 2100%      |                                        | 50%             |           |             | 78                                                                                                    |                                                                                                    |
|                       | 4689 xxx tf veverkova vystava                     | Held before output | 18,9,201             | .2 21.9.2012 100%      |                                        | <b>6</b> 50%    |           |             |                                                                                                    |                                                                                                    |
|                       | 4688 xxx tf pernesova letak lahoda                | Held before output | 18.9.201             | 2 21.9.2012 100%       | 0                                      | 67%             |           |             |                                                                                                    |                                                                                                    |
|                       | 4687 xxx_tf_vystava                               | Held               | 18.9.201             | .2 21.9.2012 100%      | 9                                      | 0%              |           |             |                                                                                                    |                                                                                                    |
|                       | 4686 xxx_tf_winklerova                            | Held               | 18.9.201             | 2 21.9.2012 100%       | 9                                      | 0%              |           |             | OBSAH                                                                                                    |                                                                                                    |
|                       | 4685 xxx_tf_Výstava Tomáš Lahoda                  | Held before output | 18.9.201             | .2 21.9.2012 📝 100%    | 0                                      | <b>6</b> 50%    |           |             | Sector Sector                                                                                                    |                                                                                                    |
|                       | 4684 xxx_tf_monika                                | Held before output | 18.9.201             | .2 21.9.2012 🚺 100%    | 9                                      | 50%             |           |             |                                                                                                    |                                                                                                    |
|                       | 4683 xxx_tf_ mrkvova                              | Held before output | 18.9.201             | .2 21.9.2012 📝 100%    | 9                                      | <b>6</b> 50%    | >>        |             |                                                                                                    |                                                                                                    |
| and the second        | 4682 xxx_tf_pernesova                             | Held before output | 18.9.201             | .2 21.9.2012 📝 100%    | 9                                      | 50%             | >>        |             | Chilyo Mahel                                                                                                    |                                                                                                    |
| 100 million (1997)    | 4681 xxx_tf_Ochova                                | Held before output | 18.9.201             | .2 21.9.2012 📝 100%    | 9                                      | <b>6</b> 50%    |           | S           | ant Williams                                                                                                    |                                                                                                    |
|                       | Lines it i                                        | (                  |                      |                        | E-mil E-mi                             |                 | FAMI EH   |             | I                                                                                                    |                                                                                                    |
|                       |                                                   | ALC: NOT STREET    |                      | 101101134-191          | 1. 1 1 1 1 1 1 1 1 1 1 1 1 1 1 1 1 1 1 |                 |           | 1 1 1 1 1 1 |                                                                                                    |                                                                                                    |
| - Carl Ca             | y 🤐 🎎 💩 👝                                         |                    |                      |                        |                                        |                 |           |             |                                                                                                    |                                                                                                    |
| 1                     |                                                   |                    |                      |                        |                                        |                 |           |             |                                                                                                    |                                                                                                    |
| New Ed                | lit Viewer Status Tools Admin 🥖                   |                    |                      |                        |                                        |                 |           |             | ×m[                                                                                                    | FUJIFILM                                                                                                    |
| 🎒 Start 🛛 👩 🏉 🕑       | 🕑 💇 📝 🌈 Seznam – Najdu tam, co 📝 XMF              | Client 🔄 Bart. DU  | M 1.doc [Režim       |                        |                                        |                 |           | 5           | N                                                                                                    | 8:32 🌠 🌠 🍪                                                                                                    |

Práce připravená pro zpracování je označena fialovou barvou v liště State

Další úpravy vstupních dat jsou umožněny po rozkliknutí, kdy se nám otevřou další tři okna:

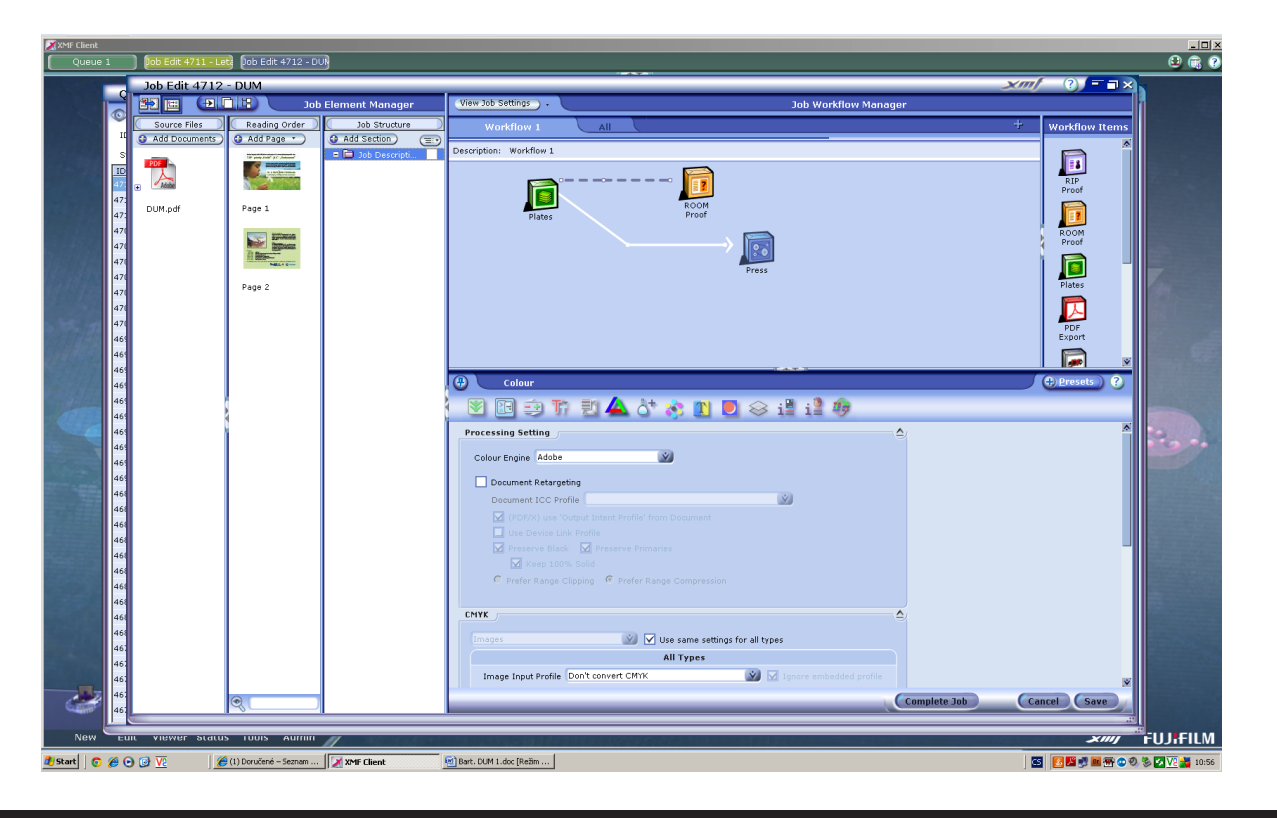

XMF

Integrovaná střední škola polygrafická, Brno, Šmahova 110 Šmahova 110, 627 00 Brno Interaktivní metody zdokonalující edukaci na ISŠP CZ.1.07/1.5.00/34.0538

1.3 V prvním okně Source Files můžeme zkontrolovat vstupní soubory, můžeme další soubor přidat nebo ten původní vyměnit

V druhém okně Rearding Order můžeme stránky vybírat, přidávat nebo i odstraňovat. Po rozkliknutí vybrané strany můžeme prací otáčet, upravovat procentuálně nebo pomocí Boxů, které jsou rozlišeny barevně:

| Viewer - DUM - Document Mode                                                                                                    | × 🗖 - (?) / 🕅 ×                                                |
|----------------------------------------------------------------------------------------------------|----------------------------------------------------------------|
|                                                                                                    | Page Boxes                                                     |
|                                                                                                    |                                                                |
|                                                                                                    | Page Box Settings                                              |
|                                                                                                    | Page Boxes                                                     |
|                                                                                                    | Name Left Bottom Width Height                                  |
| Realizační tým projektu PROMOTE srdečně zve všechny zájemce z řad studentů a akademických pracovníků na kurz                                     | Media Box 0,0 0,0 216,0 154,0<br>Bleed Box 0,0 0,0 215,0 154,0 |
|                                                                                                    | Crop Box 0,0 0,0 216,0 154,0<br>Trim Box 3,0 3,0 210,0 148,0   |
| 7.RP - priority "Health" - "Bio" - "Environment"                                                                                                 | Art Box 0,0 0,0 216,0 154,0                                    |
|                                                                                                    | Offset                                                         |
|                                                                                                    | Top 154,0 mm Height 154,0 mm                                   |
|                                                                                                    | Left 0,0 mm Right 216,0 mm Width 216,0 mm                      |
| Kurz bude zaměřen na 7.RP - tematické priority "Zdraví", "Zemědělství,                                                                           | Bottom 0,0 mm                                                  |
| potraviny a ploteciniologie a "zivotin prostreu". V ranici kurzu budou<br>prezentovány výzvy, jejichž whlášení s očekává v závěru července 2010. | Apply to pages                                                 |
|                                                                                                    |                                                                |
|                                                                                                    | Page Positioning                                               |
|                                                                                                    | Page Rotation                                                  |
| 10. 0. 2010 9.00-12.30 hodin                                                                                                    | Rotate Clockwise O Rotate Anticlockwise                        |
| České Budějovice, EF JU-Výpočetní ústav, Studentská ul.                                                                                          | Page Scaling                                                   |
|                                                                                                    | Width 100,00 % % Height 100,00 % Scale To 8=-                  |
|                                                                                                    |                                                                |
|                                                                                                    |                                                                |
|                                                                                                    |                                                                |
|                                                                                                    |                                                                |
|                                                                                                    |                                                                |
|                                                                                                    |                                                                |
|                                                                                                    |                                                                |
|                                                                                                    |                                                                |
|                                                                                                    |                                                                |
|                                                                                                    |                                                                |
|                                                                                                    |                                                                |
|                                                                                                    | Close Save                                                     |
|                                                                                                    |                                                                |

Bleed Box - rámeček spadávky - modrá

- Crop Box rámeček oříznutí černá
- Trim Box rámeček řezání zelená
- Art Box rámeček obrazu červená

Integrovaná střední škola polygrafická, Brno, Šmahova 110 Šmahova 110, 627 00 Brno

Interaktivní metody zdokonalující edukaci na ISŠP CZ.1.07/1.5.00/34.0538

Po kontrole a případných úpravách přetáhneme dokument do třetího okna Job Structure, kde se nám připraví Sekce k dalšímu zpracování:

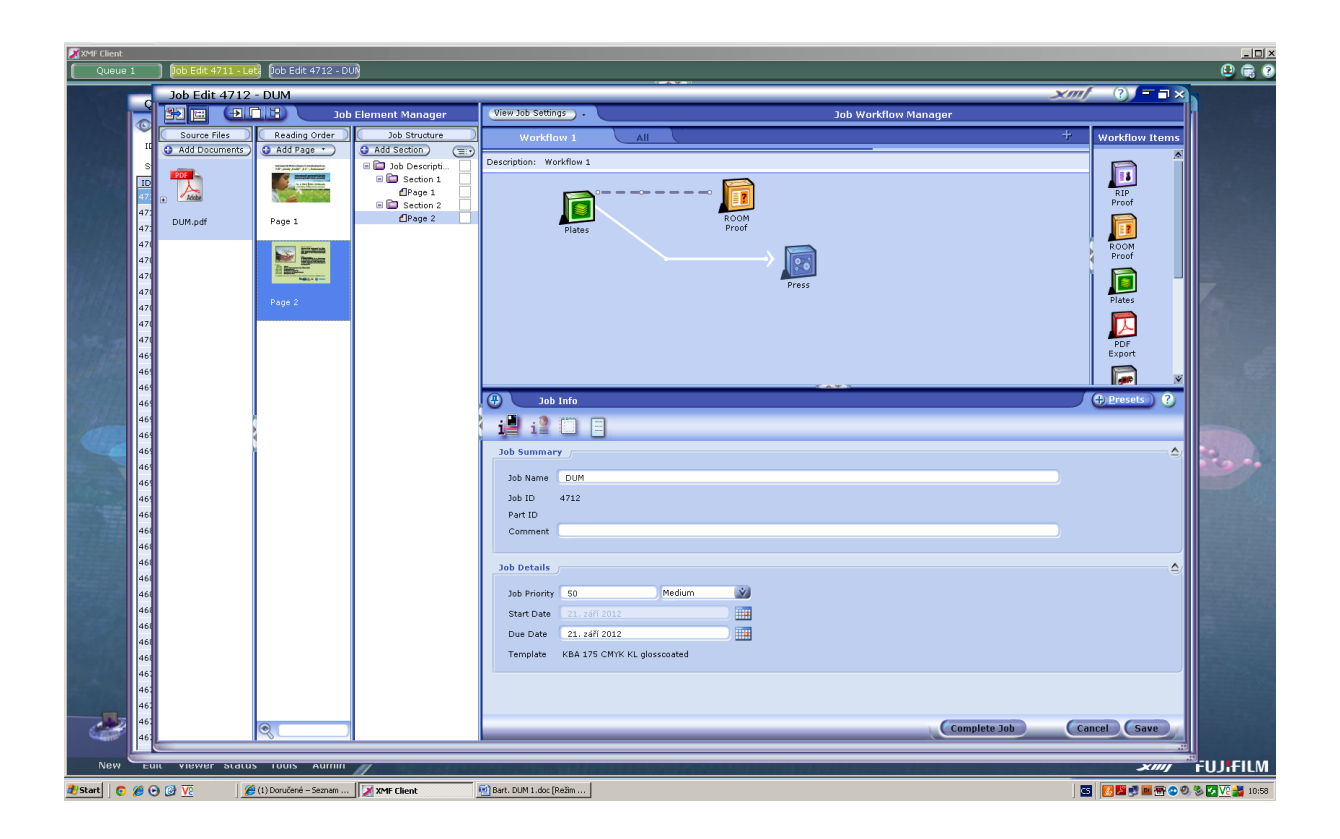

Kontrolní otázky:

V kterém okně můžeme upravovat PDF pomocí boxů?

Jakými barvami jsou jednotlivé boxy rozlišeny?

Integrovaná střední škola polygrafická, Brno, Šmahova 110 Šmahova 110, 627 00 Brno

Interaktivní metody zdokonalující edukaci na ISŠP CZ.1.07/1.5.00/34.0538